## Step by Step Guide to Adding and/or Updating Addresses, Phone Numbers and Emergency Contacts on Minerva Web for Students

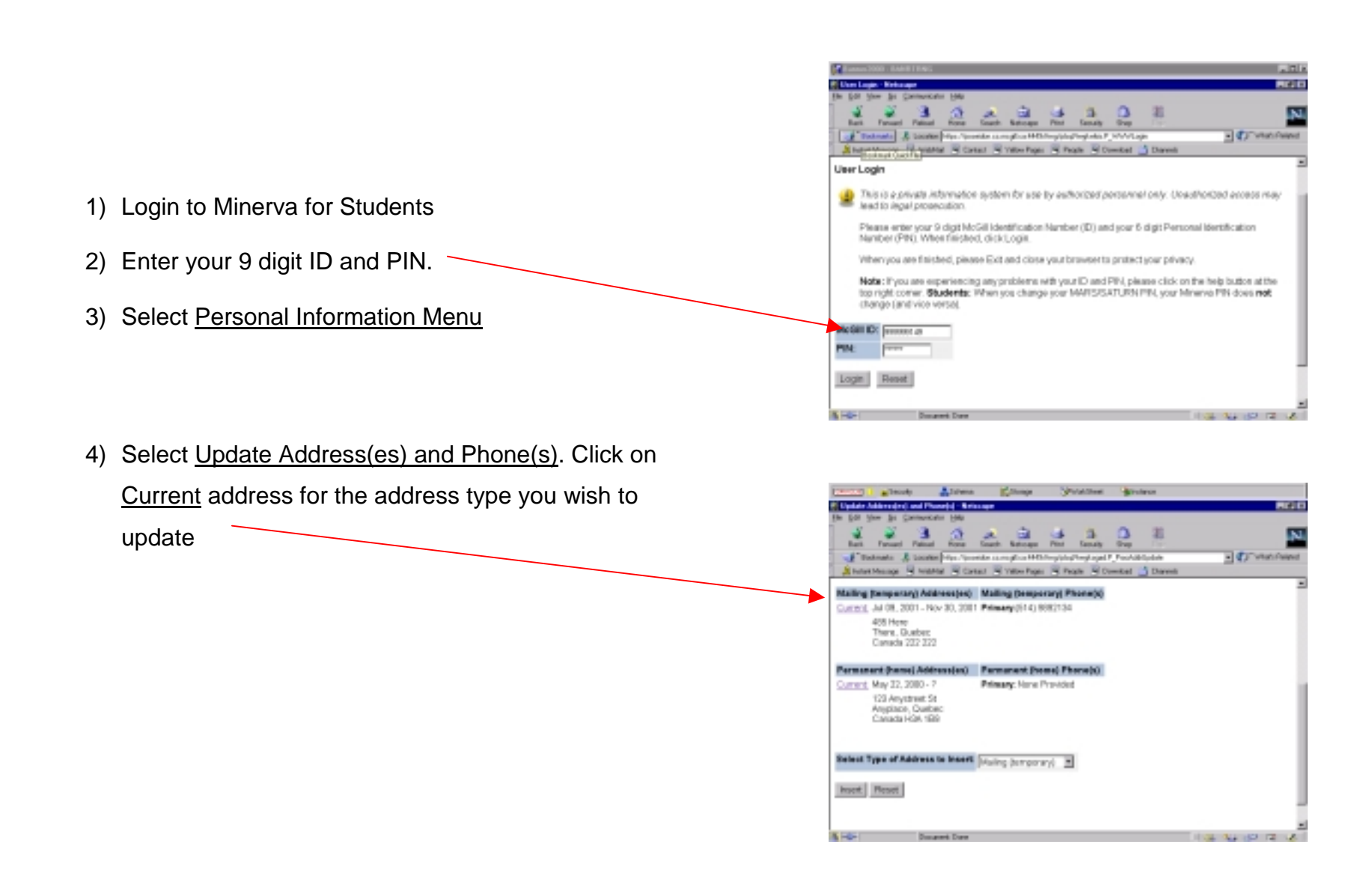

- 10) Update address by typing over current address information
- 11) Scroll down to enter phone number.
- 12) Click the Save Icon at the bottom of the screen

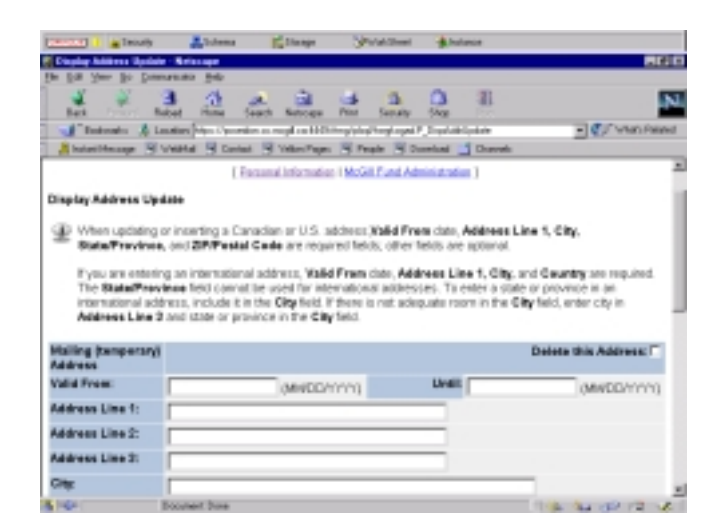

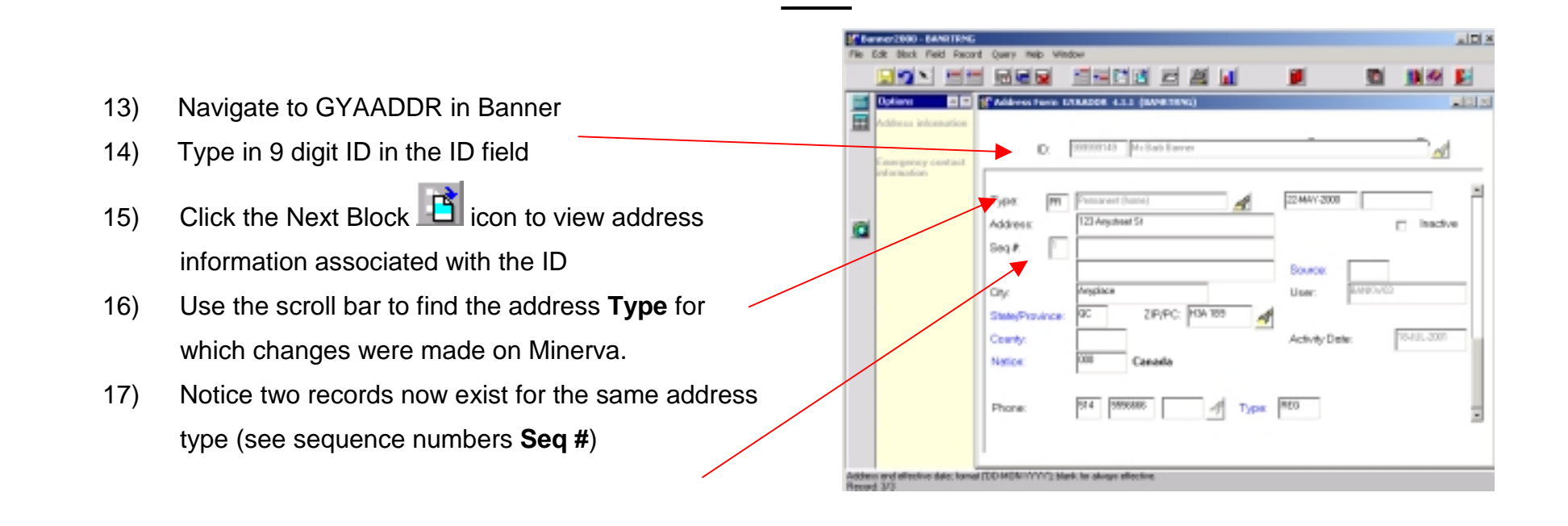